### BHT-8000RF Bezdrátový termostat

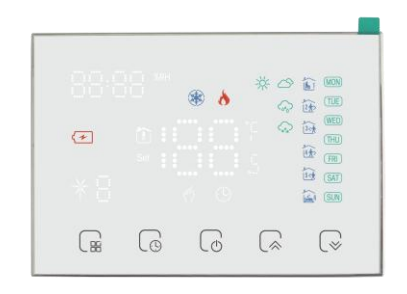

Vhodné pro elektrické vytápění/ohřev vody/nástěnný kotel/bojler

#### Děkujeme, že jste si vybrali naše produkty!

#### **V KRABICI NAJDETE D**

Panel displeie\*1 Přiiímač\*1 Držák\*1 Šroub\*2 OC prošl\*1 Manuál\*1 USB\*1 Háček nezanechávající stop\*2

#### O VAŠEM TERMOSTATU

BHT-8000RF je vhodný pro elektrické vytápění, ohřev vody, závěsné kotle a systémy regulace teploty kotlů.

Naide uplatnění v chytrých domácnostech, nákupních centrech a průmyslových areálech. Před použitím si prosím ověřte konkrétní model tohoto produktu a příslušné topné zařízení.

Podívejte se prosím na schéma zapojení a identifikujte model nebo kontaktujte obchodníka.

Poznámka: USB a baterie použité na panelu displeje nelze napájet současně, musíte vybrat jednu z nich

#### RYSY

1. Pro instalaci není třeba rezervovat kazetu nebo razník:

2. Panel zobrazení lze libovolně přesouvat:

3. Přesnost regulace teploty (±0,5 °C), zajišťující teplo

Chceš:

4. Podporujte ochranu proti vypnutí a informace se při náhlém vypnutí neztratí; 5. Programovací režim, 6 období denně Programovatelné nastavení, ECO,

lovněič

6. Podpora: Tmall, Amazon echo, Google Home, Yandex Alice, Xiaomi Smart, Xiaodu Smart;

#### **DEFINICE MODELU**

GA: Ohřev vodv. 3A: CZ: Elektrický ohřev, 16A: GC: Suchý kontaktní plynový/vodní kotel, 3A: GAB: Elektrický ohřev + Ohřev vody: GBC: Elektrické vytápění + suchý kontaktní plynový/vodní kotel GAC: Podlahové vodní vytápění + suchý kontaktní plynový/vodní kotel, Ohřev vody se watahuje pouzena NC ventily;

Příklad: BHT-8000RF-GAW

| Napájeci ICKÉ Ú<br>zdroj<br>přijímače  | 954J 240 V AC,<br>50 ~ 60 Hz                 | Proudové<br>zatížení<br>přijímače | 3 A(ohřev vody/<br>vodní kotel/plynový<br>kotel);<br>16 A (elektrický ohřev) |
|----------------------------------------|----------------------------------------------|-----------------------------------|------------------------------------------------------------------------------|
| LED Panel<br>zdroj proudu              | 2 * AA baterie/USB                           | Teplota<br>přesnost<br>ovládání   | 0.5°C                                                                        |
| Temp. Chyba                            | ±1°C                                         | Senzor                            | NTC3950,10 km běh                                                            |
| Chyba časování                         | <1%                                          | Nastavit temp.<br>Rozmezí         | 5 ~ 35 °C                                                                    |
| Pracovní okolní<br>teplota/<br>Vlhkost | 0 ~ 45 °C, 5 ~ 95%<br>RH<br>(Bez kondenzace) | Moc<br>spotřeba                   | <1,5W                                                                        |
| LED Panel<br>Materiál                  | PC + ABS                                     | Přijímač<br>Instalace             | Nástěnné                                                                     |

#### ROZMĚR Jednotka: mm

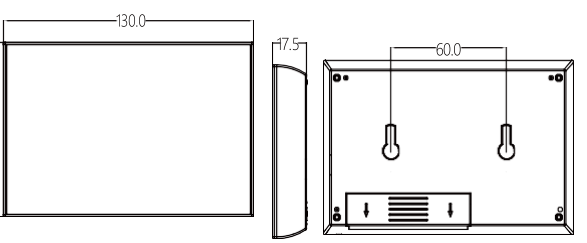

PANEL ZOBRAZENÍ 001 Náki o Wífi o Protokol o

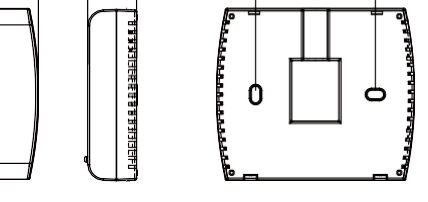

#### PŘED ZAPOJENÍM A INSTALACÍ

PŘIJÍMAČ

IPSeting 9

- 1. Před instalací se prosím ujistěte, že je tento produkt vhodný pro vaše topné zařízení;
- 2. Před instalací nebo údržbou se ujistěte, že je vypnuté napájení;
- 3. Při instalaci kabeláže přísně dodržujte schéma zapojení;
- 4. Při instalaci na stěnu se prosím ujistěte, že je upevněn a vhodný pro tento produkt:
- 5. Netahejte za kabel silně, jinak dojde k poškození produktu;

6. Pokud je v procesu instalace použit drát z tvrdého plastu, musí být předem ohnut do vhodného úhlu;

7. Zajistěte si prosím odbornou instalaci;

8. V případě poruchy zařízení se prosím obraťte na poprodejní servis, nepokoušejte se jej opravit sami;

9. Po instalaci si prosím přečtěte tuto příručku a znovu zkontrolujte, zda je zajištěna normální bezpečnost

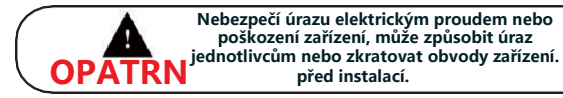

před instalací. ELEKTRO Napájení: 95 ~ 220V, 50/60Hz;

maximální zatížení: 16A, pro elektrickou topnou fólii, kabel, INSTALA dlaždice. maximální zatížení : 3A, pro pohon vodního ventilu ; maximální zatížení: 3A, pro závěsný kotel; CE

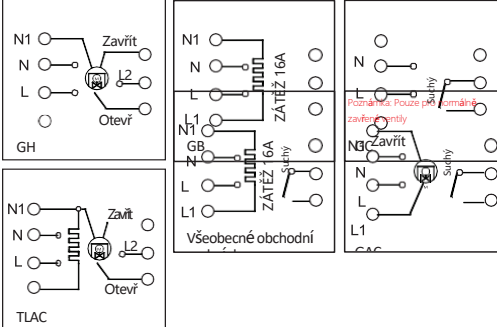

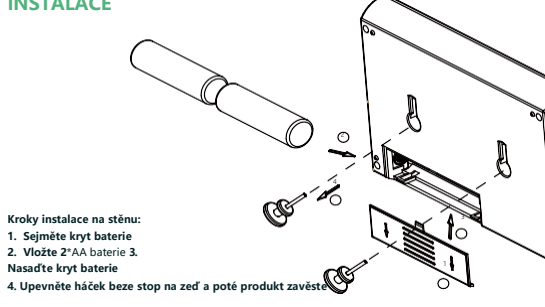

#### ÚVODNÍ OBRAZOVKA STRUČNÁ REFERENČNÍ PŘÍRUČKA

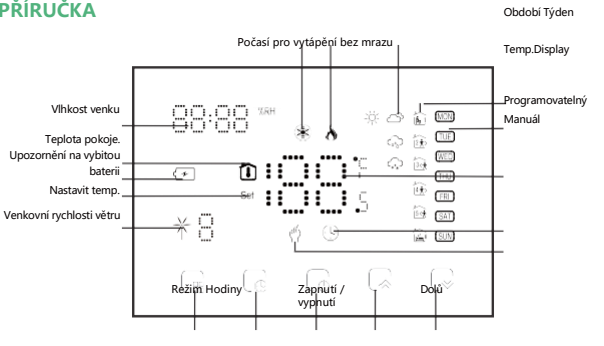

1. Wifi verze umí zobrazovat informace o počasí. Wifi verze se poprvé připojí o počasí se nahrají do termostatu poté, co termostat běží 3-4 minuty. Po přip informace o počasí aktualizovány každých 30 minut. 2. Když je wifi verze připojena k internetu, klikněte na klávesu 🕼 🖉 😒 pro zd informací o aktuální vlhkosti v levém horním rohu

#### **OBSLUHA ZOBRAZOVACÍHO PANELU**

1. Napájení: Stisknutím tlačítka 🕜 ovládáte zapnutí/vypnutí panelu displeje.

Poznámka: Když je panel displeje napájen baterií, po 20 sekundách nečinnc a přejde do stavu úspory energie, APP se uzamkne, kliknutím 宿 na APP AI APP.

#### Když je panel displeje napájen z USB, aplikace se nezamkne.

Panel displeje používá pro napájení 2\*AA. Pokud je napětí baterie nedostatečné, zobrazí ikona (🗲 Vyměňte prosím baterii včas.

#### 2. Manuální & programovací režim: Stisknutím přepnete manuální reži programovací režim

Manuální režim: uživatel si teplotu nastavuje sám; Programovací režim: Termostat bude regulovat teplotu podle přednastavené hor viz "Programovací sada".

3. Temp. Nastavení: Stisknutím 🛛 🔬 🖉 🚽 nastavte teplotu. Pouze v manuálním režimu lze teplotu nastavit libovolně.

4. Nastavení času: stisknutím vstoupíte 🕼 do nastavení času, stisknutím 🕼 / 🕼 upravíte hodnotu, respektive pro minuty, hodiny a dny (na obrazovce se zobrazí "1" pro pondělí, "2" znamená úterý atd.) pro nastavení. Po dokončení úpravy stisknutím 💮 ukončíte nastavení času verze WiFi, čas místní sítě se při prvním připojení k síti automaticky synchronizuje.

#### 5. Programovací sada:

Verzi WiFi lze nastavit v APP. Verze bez wifi, stiskněte tlačítko 🕼 4krát vstoupíte do nastavení programovacího režimu. V tomto okamžiku se na obrazovce zobrazí (MON. ÚT. OŽENIT. ČT. FRI), "minutu" času bliká a perioda 1 🖍 . Tisk opět pro výběr a nastavení hodiny, teplota a ) upravte odpovídající hodnotu. období. Tisk Dalším stisknutím 🔐 potvrďte a ukončete.

#### Výchozí nastavení rozvrhu programu:

| Čas<br>ukázat | PO-PA<br>((1)(2)(3)(4<br>ukazuje<br>na sctee | L SEDĚ<br>4)(5) ((6)pořac<br>en) scteel |              | L.<br>Iy na<br>1)                | SLU<br>((7)poi<br>scte |
|---------------|----------------------------------------------|-----------------------------------------|--------------|----------------------------------|------------------------|
|               | ČAS                                          | Pracov<br>ník na<br>výpom<br>oc.        | ČAS          | Pracov<br>ník na<br>výpom<br>oc. | ČAS                    |
| Období 1      | 6:00 ~ 8:00                                  | 20                                      | 6:00 ~ 8:00  | 20                               | 6:00 ~ 8:0             |
| Období 2      | 8:00 ~<br>11:30                              | 15                                      | 8:00 ~ 11:30 | 20                               | 8:00 ~<br>11:30        |
| Období 3      | 11:30~13:00                                  | 15                                      | 11:30~13:00  | 20                               | 11:30~13:0             |

# INSTALACE

Kroky instalace na stěnu 1. Sejměte kryt baterie 2. Vložte 2\*AA baterie 3. Nasaďte kryt baterie

| k internetu a údaje<br>ojení k wifi budou | PROVOZ PŘIJÍMAČE<br>1. Napájení: Stisknutím "levého tlačítka" můžete ovládat zapnutí/vypnutí přijímače. Když<br>svítí kontrolka napájení, znamená to, že je zapnutá, jinak je vypnutá.                                                                                                    |
|-------------------------------------------|----------------------------------------------------------------------------------------------------|
| obrazeni                                  | 2. Když je přijímač zapnutý, stiskněte a podržte *pravé tlačitko* pro zadání kódu odpovídajícího mezi panelem displeje a přijímačem. V tuto chvíli Nastavení IP bliká červeně, podrobnosti naleznete v následujícím článku "Nastavení funkcí a možností" Když je přijímač vypnutý, dlouze stiskněte "pravé tlačitko", přijmač přejde do stavu konfigurace Wi-Fi sítě, kontrolka Wi-Fi bude rychle blikat (režim AP) nebo kontrolka Wi-Fi se bude pomalu zobrazovat (režim EP), podrobnosti viz proces připojení wifi níže. |
| osti se panel zastaví<br>NPP odemknete    | Nastavení funkcí a možností<br>Když je panel displeje vypnutý, stiskněte ${}$ současně a ${}$ po dobu 5 sekund pro vstup<br>do pokročilého nastavení výběru. Stisknutím ${}$ wyberte funkci, stisknutím ${}$ nebo ${}$ upravte odpovídající hodnotu. Všechna pokročilá nastavení možnosti se projeví<br>automaticky po restartování termostatu.                                                                                                    |
| na obrazovce se                           | Poznámka: Položka 1.2.3 v Nastavení funkcí a možností je nastavení shodného kódu pro<br>připojení panelu displeje a přijímače.                                                                                                    |
| m ( <sup>n(</sup> ∕) a                    | Kroky připojení odpovídající kódu: 1. První položka je nastavena na 1; druhou položkou je<br>sériové číslo termostatu 0-99, pokud jsou sériová čísla obou termostatů odlišná; Třetí položku<br>není třeba nastavovat.                                                                                                    |
| dnoty. Podrobnosti                        | Poté, co panel displeje dokončí výše uvedené operace, když je přijímač                                                                                                    |

zapněte, stiskněte a podržte pravé tlačítko po dobu 5 sekund a zobrazí se nastavení IP Bliká červeně, což znamená začátek porovnávání kódu, a stálé červené světlo indikuje, že porovnávání kódu je dokončeno.

| NCE.<br>ady na<br>en) |                                  |  |  |
|-----------------------|----------------------------------|--|--|
|                       | Pracov<br>ník na<br>výpom<br>oc. |  |  |
| )                     | 20                               |  |  |
|                       | 20                               |  |  |
| 0                     | 20                               |  |  |

Poté zaškrtněte 3. položku pokročilých možností na panelu zobrazení a zobrazí se 1, což znamená, že kód byl úspěšně nalezen.

| Kód | Funkce                         | Nastavení a                                                     | Výchozí                   |
|-----|--------------------------------|-----------------------------------------------------------------|---------------------------|
|     |                                | možnosti                                                        |                           |
| 1   | Potvrzení kódu                 | 00: Neodpovídá kód<br>01:spusťte porovnávání<br>kódu            | 00                        |
| 2   | ID zařízení                    | 0-99                                                            | 00                        |
| 3   | Porovnávání<br>kódu<br>Uspěl   | 00: Shoda kódu se<br>nezdařila<br>01: Úspěšné spárování<br>kódu | Může být pouze<br>viděný. |
| 4   | Teplota<br>kompenzace          | -9 ~ 9 °C                                                       | -2                        |
| 5   | Deadzone Temp.                 | 1 ~ 5 ℃                                                         | 1                         |
| 6   | Min. nastavit<br>temp.         | 5 ~ 15 °C                                                       | 5°C                       |
| 7   | Max. nastavená<br>teplota.     | 15 ~ 35 ℃                                                       | 35℃                       |
| 8   | Pohotovostní<br>režim<br>Jas   | 0 ~ 7                                                           | 0                         |
| 9   | Režim úspory<br>energie        | 00:VYPNUTO<br>01:ZAPNUTO                                        | 00                        |
| 10  | Úspora energie<br>Pracovník na | 5 ~ 30 °C                                                       | 20                        |

distribuční sítě (Obr. 2. 1 &. Obr. 2.3.1)

Add Manually

5

Mower (Wi-Fi)

.....

-

(Zigbee

0

Ventilation System (Zigbee)

Exercise & Health

Gateway Control

Cancel

Auto Scan 🗧

Vacuum Cleaner (BLE)

6

(W)-Fi

Ventilation System (BLF+W5-Fi)

•

TRV (Zigbee)

Obr.

Select 2.4 GHz Wi-Fi

Network and enter password.

If your Wi-Fi is 5GHz, please set it to be 2.4GHz. Common router setting method

# 10-71 - EDM

A .....

- 10.01 - 2.40hz

((:-

A 12345678

Robot Vacuum (IPC)

.

hermost (BLE)

Ventilatio System (Wi-Fi)

HVAC (Wi-Fi)

# **O**WIFI

Všimněte si, že proces wifi připojení je třeba provést po zobrazení Obraz a přijímač jsou spojeny s kódem.

#### PŘIPOJENÍ WI-FI

Před prvním použitím termostatu Wi-Fi musíte nakonfigurovat signál Wi-Fi a nastavení prostřednictvím smartphonu nebo tabletu, což umožní komunikaci mezi vašimi připojenými zařízeními

Krok 1 Stáhněte si aplikaci (obr. 1-1)

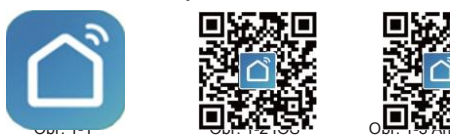

Vyhledejte "Smartlife" v Apple Store nebo Google Play nebo pomocí prohlížeče naskenujte výše uvedený QR kód (obrázek 1-2) a dokončete registraci a instalaci účtu podle pokynů aplikace.

#### Krok 2. Připojte termostat

Naskenujte tento QR

kód

Podívejte se na níže uvedenou výukovou lekci a dokončete připojení a nastavení.

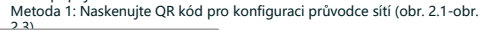

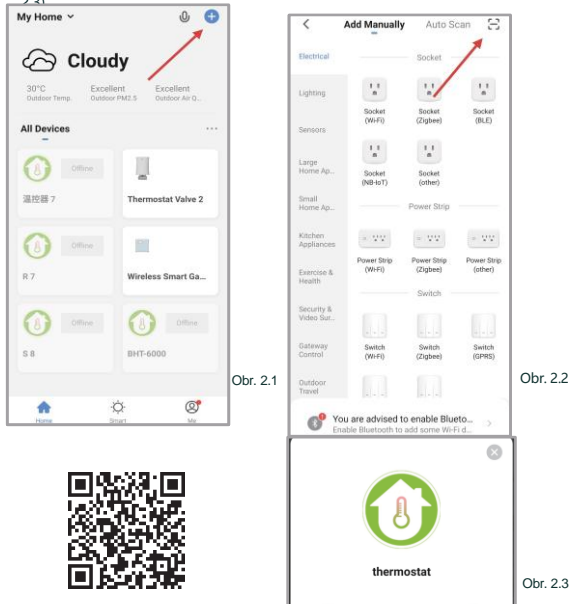

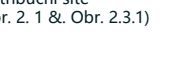

#### Režim síťové distribuce

#### 1. Režim EZ

Když je přijímač vypnutý, stiskněte a podržte "pravé tlačítko", dokud kontrolka wifi přijímače rychle nezačne blikat, a poté postupujte podle následujícího obrázku (obr.

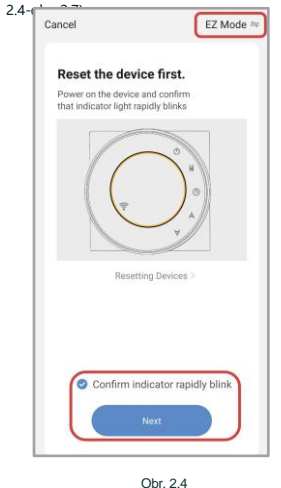

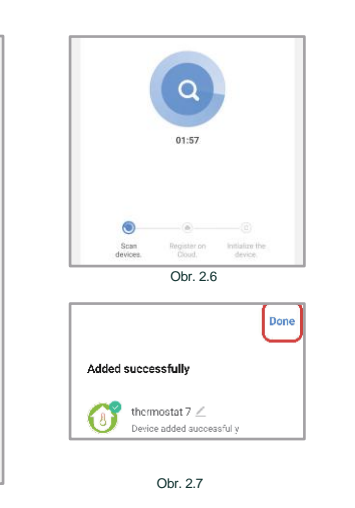

# obrázek níže (obr. 2.8-obr. 2.14). AP Mode EZ Mode Default Reset the AP Mode OR Code

2. Režim AP

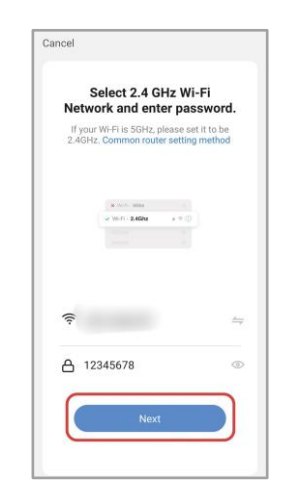

Obr. 2.8

# Když je přijímač vypnutý, stiskněte a podržte "pravé tlačítko", dokud kontrolka wifi pomalu nezačne blikat, a poté postupujte podle obrázku Cancel AP Mode = Reset the device first. Power on the device and confirm that indicator light slowly blinks Resetting Devices > Confirm indicator slowly blink Obr. 2.9

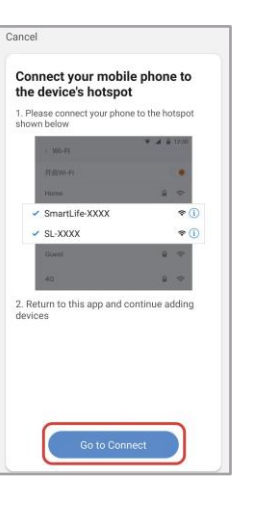

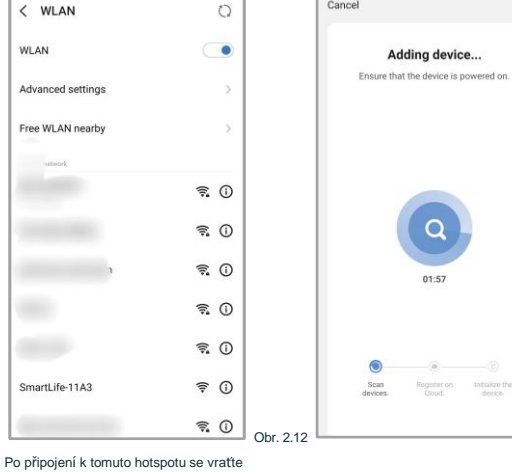

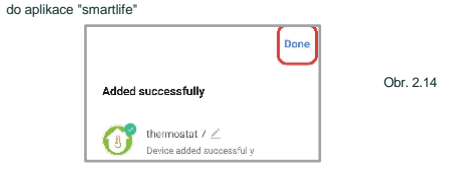

## POPIS ROZHRANÍ PROVOZU APLIKACE

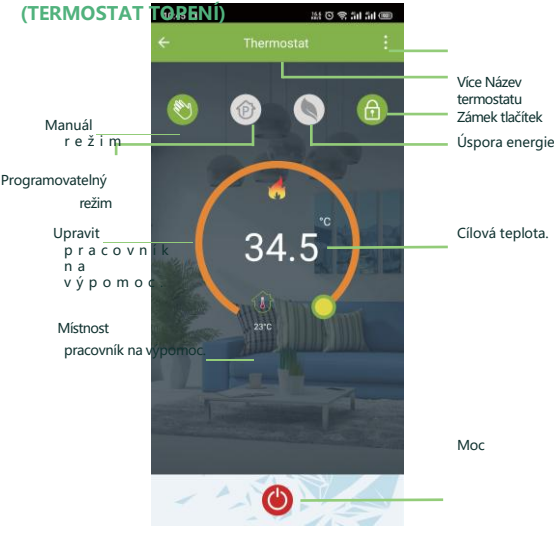

#### DALŠÍ NASTAVENÍ

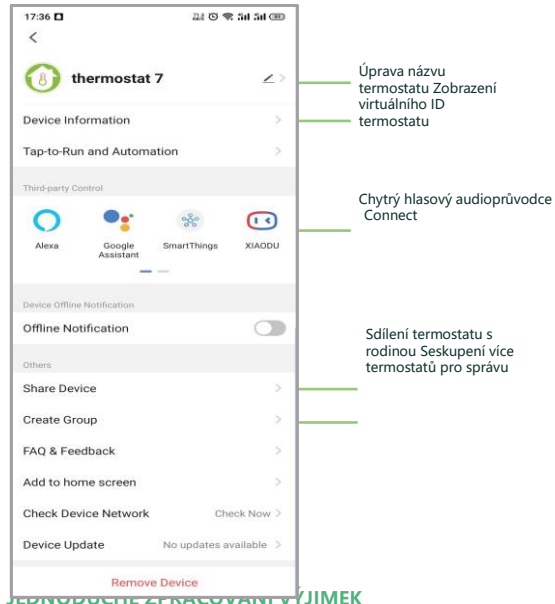

Obr. 2.13

| JEDNODUCHE ZFRACOVANT VIJIMEK |                                                            |                                                                   |  |
|-------------------------------|------------------------------------------------------------|-------------------------------------------------------------------|--|
| Ne.                           | Jevy                                                       | Manipulace                                                        |  |
| 1                             | Panel displeje lze ovládat,<br>ale přijímač<br>nereaguje   | Zaškrtněte pokročilý bod možnosti<br>3. panel zobrazení a příjem  |  |
| 2                             | Telefon nemůže ovládat<br>termostat                        | Zkontrolujte, zda je aplikace<br>uzamčena, klikněte na<br>"zámek" |  |
| 3                             | Pokojová teplota se liší od<br>skutečné teploty<br>teplota | Upravte teplotní kompenzaci v<br>položce 4 pokročilých nastavení  |  |

Cílová teplota.

#### SLUŽBA

Záruka 24 měsíců od data nákupu

Servis po záruční době může být zpoplatněn. Pro více informací nás prosím kontaktujte.